## Aosens 智能 PDU kWh PDU 数位排插 使用手册

PDU 数位排插是一种非常有效且实用的机房远端电源监视器,兼具延长线的功能。 让管理者能自动从远端透过网络掌握电源耗用情形,例如工厂烧机室、自动控制机台、服务 器、路由器等关键设备电源使用。可设定过载事件警示并透过 TRAP 方式去通知管理者, 让管理者可在最短暂的时间内进行危机处理,将灾害降至最低。另外附加数位排插管理软件, 可管理大量数位排插,有效提高企业用电的效率及安全。 功能简介

z 支援排程控制电源开关 z 支援将插座群组控制 z 自动重新启动无回应 PING 的对应插座 电源 z 支援网络对时 z 具有过载断电保护,可防止电流过载造成电线走火等灾害。 z 体积 超薄,可搭配各式机柜使用。 z 可远端控制各组插座开关。 z 提供 LED 指示灯,显示插 座是否供电。 z 支援开机顺序启动电源。

智能型数位排插的标准包装,包含:

- •智能型数位排插
- •机架挂耳
- •安装与说明光盘,内容包含:
- 1.使用手册.
- 2. PDU Software.
- 3. MIB: (PDUMIB.mib)
- 4. Adobe Acrobat Reader.

界面

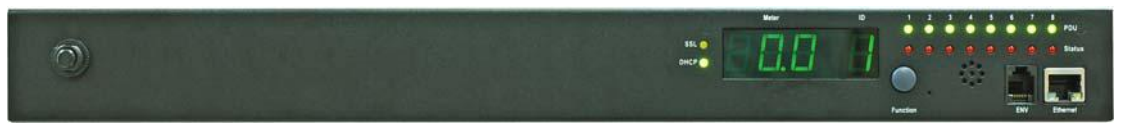

POM series interface

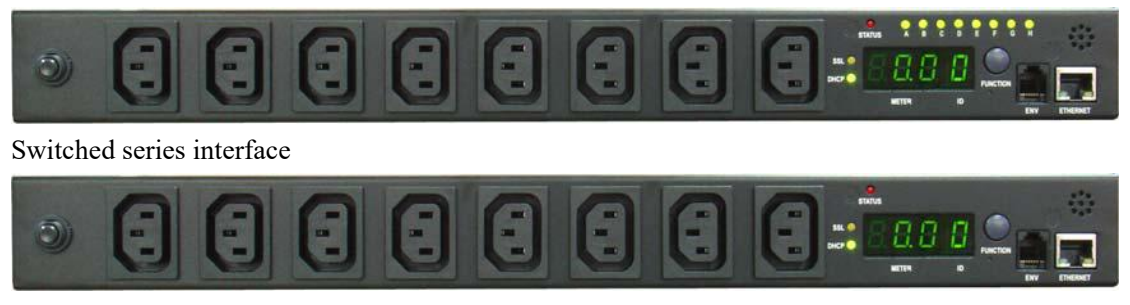

Monitored series interface

功能 描述

Function 键

- 1. 当警示音响起,可轻按一下,关闭警示音。
- 2. 听到 1 响蜂鸣声后放开,显示器会依序显示多回路排插的电流与温湿度值。
- 3. 听到 2 响蜂鸣声后放开,可由显示器读出目前网络位置 IP Address。
- 4. 压住按键,听到 4 响蜂鸣声后放开,可切换 IP 取得方式 DHCP 或是固定 IP。
- 5. 压住按键,听到 6 响蜂鸣声后放开,可将网络系统重置,回复到出厂设定值。

LED Indicator

SSL (yellow): 灯亮表示网页经由 SSL 加密保护传输信息。
DHCP (Green): 灯亮表示排插网址以动态方式取得。
PDU (Green): 灯亮表示该插座有提供电力输出。
Status (Red): 灯亮表示该回路系统发生问题。
ENV RJ11 温湿度器
Circuit Breaker 可复归式过载断路保护.

硬件

1.安装挂耳
 2.接上网络线。
 3.接上电源。
 4.开启排插电源。

注意 1: 网卡的 IP 位置,出厂时设定为以 DHCP 方式取得 IP, 若 PDU 无法取得 DHCP 所给予的 IP 位置,则 IP 会使用 192.168.0.216 为初始值. 注意 2: 建议使用独立网络,建置排插网络环境;避免与信息网路环境混用,以确保用电环 境安全。.

登入:

键入 PDU 网址后,系统会先要求输入名称与密码.出厂设定名称为 snmp,密码是 1234.

| Connect to 192.168                                                                                    | 8.0.59                                                                                 | 2 X                                                                |
|----------------------------------------------------------------------------------------------------|----------------------------------------------------------------------------------------|--------------------------------------------------------------------|
|                                                                                                    |                                                                                        | G.S.                                                               |
| The server 192.16<br>and password,<br>Warning: This serv<br>password be sent i<br>without a secure of | 8.0.59 at Protected r<br>er is requesting that<br>in an insecure manner<br>onnection). | equires a username<br>your username and<br>r (basic authentication |
| <u>U</u> ser name:                                                                                    | 21                                                                                     | •                                                                  |
| Password:                                                                                             | Remember my                                                                            | password                                                           |
|                                                                                                    | ОК                                                                                     | Cancel                                                             |

## Information: PDU

显示排插耗电量信息。(图示为 POM 机种可显示单一插座耗电量))若插上选购的温湿度器, 系统会显示温湿度信息。

| 🛃 PDU         |                         |              |  |  |
|---------------|-------------------------|--------------|--|--|
| То            | tal load: 0.0 A , Statu | s: Normal    |  |  |
| Information   | PDU                     | PDU          |  |  |
| PDU           | PDU1                    | 0.0 A Normal |  |  |
| <u>System</u> | PDU2                    | 0.0 A Normal |  |  |
| Power         | PDU3                    | 0.0 A Normal |  |  |
| Control       | PDU4                    | 0.0 A Normal |  |  |
| Outlet        | PDU5                    | 0.0 A Normal |  |  |
| Group         | PDU6                    | 0.0 A Normal |  |  |
| Schedule      | PDU7                    | 0.0 A Normal |  |  |
| Ping Action   | PDU8                    | 0.0 A Normal |  |  |
| Configuration | Total Current           | 0.0 A Normal |  |  |
| PDU           |                         |              |  |  |
| Threshold     | Option Device           |              |  |  |
| <u>User</u>   | Temperature             | Ν/Δ          |  |  |
| Network       | Humidity                |              |  |  |
| Mail          | Harmany                 | DVA          |  |  |
| SNMP          |                         |              |  |  |
| SSL           |                         |              |  |  |
| Time          |                         |              |  |  |

Information: System 显示排插各项系统信息 Model No:产品型号 Firmware Version: 韧体版本 MAC Address 下列三项信息,使用者可自行修改 System Name:系统名称 System Contact:管理人员 Location:系统位置

|               | 🔡 PDU                              |                     |  |  |  |
|---------------|------------------------------------|---------------------|--|--|--|
| То            | Total load: 0.0 A , Status: Normal |                     |  |  |  |
| Information   | Model No.                          | MSH-1511A-08N8      |  |  |  |
| PDU           | Firmware Version                   | s4.82-100430-8cb8sk |  |  |  |
| System        | MAC Address                        | 00:16:18:77:09:00   |  |  |  |
| Power         | System Name                        | PDU                 |  |  |  |
| Control       | System Contact                     | Admin               |  |  |  |
| Outlet        |                                    |                     |  |  |  |
| Group         | Location                           | Office              |  |  |  |
| Schedule      |                                    | VIggA               |  |  |  |
| Ping Action   |                                    | · +F-3              |  |  |  |
| Configuration |                                    |                     |  |  |  |
| PDU           |                                    |                     |  |  |  |
| Threshold     |                                    |                     |  |  |  |
| <u>User</u>   |                                    |                     |  |  |  |
| Network       |                                    |                     |  |  |  |
| Mail          |                                    |                     |  |  |  |
| SNMP          |                                    |                     |  |  |  |
| SSL           |                                    |                     |  |  |  |
| Time          |                                    |                     |  |  |  |

Information: Power 提供各项电力信息

促供合坝电力信息

Voltage, Frequency, Power Factor, Active Power, Apparent Power and Main Energy. Accumulated Energy: 使用者可自行重置累积的 kWh 值, 以利统计某时间区段的耗能。 Carbon Emission Data: 排碳量计算。 CO2 Electricity Emission Rate:碳排放系数。请查询电力供应商。

|                                    | 🚼 PDU                |                                                                                                    |  |
|------------------------------------|----------------------|----------------------------------------------------------------------------------------------------|--|
| Total load: 0.0 A , Status: Normal |                      |                                                                                                    |  |
| Information                        | Voltage              | 111.18 V                                                                                                    |  |
| PDU                                | Frequency            | 60.1 Hz                                                                                                    |  |
| <u>System</u>                      | Power Factor         | 1                                                                                                    |  |
| Power                              | Active Power         | 0 W                                                                                                    |  |
| Control                            | Apparent Power       | 0 VA                                                                                                    |  |
| <u>Outlet</u>                      | Main Energy          | 12.809 kWh                                                                                                    |  |
| Group                              |                      |                                                                                                    |  |
| Schedule                           | Accumulating Energy  | 0.011 kWh                                                                                                    |  |
| Ping Action                        | Carbon Emission Data | 0.007 Kg                                                                                                    |  |
| onfiguration                       |                      | Reset                                                                                                    |  |
| PDU                                |                      |                                                                                                    |  |
| <u>Threshold</u>                   | Co2 Electricity      | (in the second second s |  |
| <u>User</u>                        | Emission Rate        | 0.636                                                                                                    |  |
| Network                            |                      | Reset                                                                                                    |  |
| Mail                               |                      |                                                                                                    |  |
| SNMP                               |                      |                                                                                                    |  |
| SSL                                |                      |                                                                                                    |  |
| Time                               |                      |                                                                                                    |  |

Control: Outlet 显示排插开关状态。选择核取方块可以控制插座开关监视型排插不支援此功能 ON:点击 ON 按键可开启指定插座电源。 OFF:点击 OFF 按键可关闭指定插座电源。 OFF/ON:点击 OFF/ON 按键可重启动指定插座电源。

|               | 🛃 PD                 | U              |        |
|---------------|----------------------|----------------|--------|
| Т             | otal load: 0.0 A , 9 | Status: Normal |        |
| Information   | Outlet Name          | Status         |        |
| PDU           | OutletA              | ON             |        |
| <u>System</u> | OutletB              | ON             |        |
| Power         | OutletC              | ON             |        |
| Control       | OutletD              | ON             |        |
| Outlet        | OutletE              | ON             |        |
| Group         | OutletF              | ON             |        |
| Schedule      | OutletG              | ON             |        |
| Ping Action   | OutletH              | ON             |        |
| Configuration | ON                   | OFF            | OFF/ON |
| PDU           |                      |                |        |
| Threshold     |                      |                |        |
| User          |                      |                |        |
| Network       |                      |                |        |
| Mail          |                      |                |        |
| SNMP          |                      |                |        |
| SSL           |                      |                |        |
| Time          |                      |                |        |

Control: Group 设定并控制群组插座 Setting:进入设定模式 Outlet:指定插座在此一群组 注意:插座代号,请按字母顺序键入 ON:点击 ICON 开启指定群组电源 OFF:点击 ICON 关闭指定群组电源 Active:启用该群组 控制功能

|                    | 🛃 PDU                  |           |              |
|--------------------|------------------------|-----------|--------------|
| Tot                | al load: 0.0 A , Statu | s: Normal |              |
| Information<br>PDU | Outlet<br>(A,B,C)      |           | Active       |
| System             | А,                     | ON OFF    | <b>Y</b>     |
| Power              | В,                     | ON OFF    | $\checkmark$ |
| Control            | C,                     | ON OFF    | <b>Y</b>     |
| Outlet             | D,                     | ON OFF    |              |
| Group              | E                      |           |              |
| Schedule           |                        |           |              |
| Ping Action        | 1.7                    |           | ×.           |
| Configuration      | G,                     |           | ¥            |
| PDU                | H,                     | ON OFF    | $\checkmark$ |
| Threshold          |                        |           |              |
| User               | Sett                   | ing Apply |              |
| Network            |                        |           |              |
| Mail               |                        |           |              |
| SNMP               |                        |           |              |
| SSL                |                        |           |              |
| Time               |                        |           |              |

Control: Schedule 设定排程时间控制电源开关 Outlet:指定欲在此排程计划中控制的排插 Every:设定排程的日 期 Date:当在 "Every" 中选择 "sgl",可在此输入指定日期

Active:启用指定排程控制设定

|                                          |                                 |                 |                 | PDU                                |                         |                |        |        |
|------------------------------------------|---------------------------------|-----------------|-----------------|------------------------------------|-------------------------|----------------|--------|--------|
|                                          | Total                           | load:           | 0.              | 0 A , <mark>Status</mark> :        | Normal                  |                |        |        |
| Information<br>PDU<br>System             | Current Tim<br>Outlet<br>(A,B,) | ie: 20(<br>Ever | )7/<br><b>y</b> | /01/01 00:39<br>Date<br>(yy/mm/dd) | :06<br>Begin<br>(hh:mm) | End<br>(hh:mm) | Action | Active |
| Power                                    | A,                              | Mon             | *               | 09/06/30                           | 07:59                   | 18:30          | ON 💌   |        |
| Control<br>Outlet                        | В,                              | Mon             | *               | 09/06/30                           | 07:59                   | 18:30          | ON 💌   | •      |
| <u>Group</u><br>Schedule                 | C,                              | Mon             | *               | 09/06/30                           | 07:59                   | 18:30          | ON 😽   |        |
| Ping Action                              | A,                              | Mon             | 4               | 06/01/01                           | 00:07                   | 00:07          | OFF 💌  |        |
| Configuration                            | Α,                              | Mon             | ~               | 06/01/01                           | 00:07                   | 00:07          | OFF 💌  |        |
| <u>Threshold</u><br><u>User</u>          | Α,                              | Моп             | ×               | 06/01/01                           | 00:07                   | 00:07          | OFF N  |        |
| Network                                  | Α,                              | Mon             | ×               | 06/01/01                           | 00:07                   | 00:07          | OFF 💌  |        |
| <u>Mail</u><br><u>SNMP</u><br><u>SSL</u> | Á,                              | Mon             | ×               | 06/01/01                           | 00:07                   | 00:07          | OFF S  |        |
| Time                                     |                                 |                 |                 |                                    |                         |                |        |        |

Control: Ping Action

自动重新启动无回应 PING 的设备的对应插座电源 Ping IP Address:设定欲以 PING 监视的 设备网址 Response 10 minutes:排插每分钟 PING 指定网址一次。若设备无回应,则会留下 记录一次。

当记录到达 10 次后,意即 10 分钟内,设备没有回应任何一次的 PING 要求,则排插系统

## 会将自动执行指定的动作 Action:选取排插开关电源动作 Active:启用指定 PING 的功能

|                                | 2                  | PDU                    |         |        |        |
|--------------------------------|--------------------|------------------------|---------|--------|--------|
|                                | Total load: 0.0    | A , Status: Nor        | mal     |        |        |
| Information<br>PDU             | Ping<br>IP Address | Response<br>10 minutes | Outlet  | Action | Active |
| <u>System</u><br><u>Power</u>  | 19.168.23.200      | 0                      | OutletA | OFF 💌  |        |
| Control                        | 19.168.23.201      | 0                      | OutletB | OFF 💌  |        |
| Outlet<br>Group                | 19.168.23.202      | 0                      | OutletC | OFF 💌  |        |
| Schedule                       | 19.168.23.203      | 0                      | OutletD | OFF 💌  |        |
| Ping Action                    |                    |                        |         |        |        |
| Configuration                  | 19.168.23.204      | 0                      | OutletE | OFF 💌  |        |
| <u>PDU</u><br><u>Threshold</u> | 19.168.23.205      | 0                      | OutletF | OFF 💌  |        |
| <u>User</u>                    | 19.168.23.206      | 0                      | OutletG | OFF 💌  |        |
| <u>Network</u><br><u>Mail</u>  | 19.168.23.207      | 0                      | OutletH | OFF 🖌  |        |
| SNMP                           |                    |                        |         |        |        |
| SSL                            |                    |                        |         |        |        |
| <u>Time</u>                    |                    |                        |         |        |        |

Configuration: PDU

设定各插座名称与延迟开关的时间 Name:插座重新命名 ON:设定插座延迟开启时间 OFF: 设定插座延迟关闭时间注意: 最大延迟时间为 255 秒

|                          | 🛃 PDU                    |                      |                       |
|--------------------------|--------------------------|----------------------|-----------------------|
| То                       | tal load: 0.0 A , Status | : Normal             |                       |
| Information<br>PDU       | Name                     | ON<br>Delay<br>(sec) | OFF<br>Delay<br>(sec) |
| Power                    | OutletA                  | 1                    | 1                     |
| Control                  | OutletB                  | 2                    | 2                     |
| Outlet                   | OutletC                  | 3                    | 3                     |
| <u>Group</u><br>Schedule | OutletD                  | 4                    | 4                     |
| Ping Action              | OutletE                  | 5                    | 5                     |
| Configuration            | OutletF                  | 6                    | 6                     |
| PDU                      | OutletG                  | 7                    | 7                     |
| User                     | OutletH                  | 8                    | 8                     |
| Network                  | Apply                    | Apply                | Apply                 |
| Mail                     |                          |                      |                       |
| SNMP                     |                          |                      |                       |
| SSL                      |                          |                      |                       |
| Time                     |                          |                      |                       |

Note: 当 PDU 接上电源后,输出插座会依照设定的延迟时间,顺序供电。出厂设定值为每 一个插座间隔一秒,所以埠机种需费时 8 秒,24 埠机种需费时 24 秒。 若在插座完成顺序供电前,将电源拔除,后续为完成电源开启的插座,会被系统认定为预设

状态为关闭电源输出,所以当再次接电时,这些插座会维持在关闭状态,使用者需透过网络 界面的控制选项,将其打开。

Configuration: Threshold 设定回路警示与过载上限值设定温湿度警示值(依机型)

|                                | 🛃 PDU                 |                    |                       |
|--------------------------------|-----------------------|--------------------|-----------------------|
| Tota                           | l load: 0.0 A , State | us: Normal         |                       |
| Information<br>PDU             | Name                  | Thresho<br>Warning | old (Amp)<br>Overload |
| <u>System</u>                  | PDU1                  | 12                 | 16                    |
| Power<br>Control               | PDU2                  | 12                 | 16                    |
| Outlet                         | PDU3                  | 12                 | 16                    |
| Group                          | PDU4                  | 12                 | 16                    |
| <u>Schedule</u><br>Ping Action | PDU5                  | 12                 | 16                    |
| Configuration                  | PDU6                  | 12                 | 16                    |
| PDU                            | PDU7                  | 12                 | 16                    |
| Threshold                      | PDU8                  | 12                 | 16                    |
| <u>User</u><br>Network         |                       | Lower              | Upper                 |
| Mail                           | Temperature           | 1                  | 99                    |
| SNMP                           | Humidity              | 1                  | 99                    |
| <u>SSL</u><br>Time             |                       | A                  | ply                   |

Configuration: User 设定登入名称与密码出厂预设的名称是 SNMP, 密码是 1234.

|                             | 🚼 PDU                            |
|-----------------------------|----------------------------------|
| То                          | tal load: 0.0 A , Status: Normal |
| Information                 | Original                         |
| <u>PDU</u><br><u>System</u> | ID                               |
| Power                       | Password                         |
| Control                     | New                              |
| <u>Outlet</u><br>Group      | ID                               |
| Schedule                    | Password                         |
| Ping Action                 | Apply                            |
| Configuration               |                                  |
| PDU                         |                                  |
| Threshold                   |                                  |
| User                        |                                  |
| Network                     |                                  |
| Mail                        |                                  |
| SNMP                        |                                  |
| SSL                         |                                  |
| Time                        |                                  |

|                    | 🚼 PDU                    |               |  |  |  |  |
|--------------------|--------------------------|---------------|--|--|--|--|
| То                 | tal load: 0.0 A , Status | : Normal      |  |  |  |  |
| Information<br>PDU | IP Address               | IP Address    |  |  |  |  |
| System             | Host Name                | DIGIBOARD     |  |  |  |  |
| Power              | IP Address               | 192.168.0.132 |  |  |  |  |
| Control<br>Outlet  | Subnet Mask              | 255.255.255.0 |  |  |  |  |
| Group              | Gateway                  | 192.168.0.254 |  |  |  |  |
| Schedule           |                          | Enable DHCP   |  |  |  |  |
| Ping Action        | DNS Server IP            |               |  |  |  |  |
| Configuration      | D. DNO ID                | 400 400 0 054 |  |  |  |  |
| PDU                | Primary DNS IP           | 192.168.0.254 |  |  |  |  |
| Threshold          | Secondary DNS IP         | 0.0.0.0       |  |  |  |  |
| <u>User</u>        |                          | Apply         |  |  |  |  |
| Network            |                          | , they        |  |  |  |  |
| Mail               |                          |               |  |  |  |  |
| SNMP               |                          |               |  |  |  |  |
| SSL                |                          |               |  |  |  |  |
| Time               |                          |               |  |  |  |  |

Configuration: Mail 当事件发生,排插会立即发送警示邮件至指定账户 Email Server:仅支援输入邮件服务器域名 Sender's Email:寄件者名称 Email Address:收件者 名称

邮件内容说明:显示 OutletA~H-XXXXXXXX 状态 X=0:指插座电源关闭 X=1:指插座 电源开启

注意: 请确认 DNS 服务器可以解析邮件服务器名称

|                               |                           | PDU                |  |
|-------------------------------|---------------------------|--------------------|--|
|                               | Total load: 0.0 A         | , Status: Normal   |  |
| Information <u>PDU</u>        | Email Setting             |                    |  |
| <u>System</u><br><u>Power</u> | Sender's Email            | sender@yourcom.com |  |
| Control                       | Recipient's Email Address |                    |  |
| Outlet                        | Email Address             |                    |  |
| Group                         |                           | ( <u></u> )        |  |
| Schedule                      |                           | Apply              |  |
| Ping Action                   |                           |                    |  |
| Configuration                 |                           |                    |  |
| PDU                           |                           |                    |  |
| Threshold                     |                           |                    |  |
| User                          |                           |                    |  |
| Network                       |                           |                    |  |
| Mail                          |                           |                    |  |
| SNMP                          |                           |                    |  |
| SSL                           |                           |                    |  |
| Time                          |                           |                    |  |

Trap Notification:设定接收 Trap 讯息网址

Community: 设定 SNMP community. Read Community 是 public 且固定. Default Write Community 是 public, 但使用者可自行修改

|               | 🛃 PDU                | J                 |  |
|---------------|----------------------|-------------------|--|
| To            | tal load: 0.0 A , St | tatus: Normal     |  |
| Information   | Trap Notifica        | Trap Notification |  |
| PDU           | Receiver IP          | 192 168 0 1       |  |
| <u>System</u> |                      |                   |  |
| Power         |                      | Apply             |  |
| Control       | Community            |                   |  |
| <u>Outlet</u> | Read                 | public            |  |
| Group         | Write                | public            |  |
| Schedule      |                      |                   |  |
| Ping Action   |                      | Apply             |  |
| Configuration |                      |                   |  |
| PDU           |                      |                   |  |
| Threshold     |                      |                   |  |
| <u>User</u>   |                      |                   |  |
| Network       |                      |                   |  |
| Mail          |                      |                   |  |
| SNMP          |                      |                   |  |
| SSL           |                      |                   |  |
| Time          |                      |                   |  |

|                                                   | 🛃 PDU                |       |  |  |  |
|---------------------------------------------------|----------------------|-------|--|--|--|
| Total load: 0.0 A , Status: Normal                |                      |       |  |  |  |
| Information<br>PDU                                | Enable SSL           |       |  |  |  |
| <u>System</u><br>Power                            | PORT<br>Confirmation | 80    |  |  |  |
| Control                                           | ID                   |       |  |  |  |
| <u>Outlet</u><br><u>Group</u><br><u>Schedule</u>  | Password             | Apply |  |  |  |
| Ping Action<br>Configuration<br>PDU               |                      |       |  |  |  |
| <u>Threshold</u><br><u>User</u><br><u>Network</u> |                      |       |  |  |  |
| <u>Mail</u><br><u>SNMP</u>                        |                      |       |  |  |  |
| SSL<br>Time                                       |                      |       |  |  |  |

|                                   | 🛃 PDU                                         |                              |
|-----------------------------------|-----------------------------------------------|------------------------------|
|                                   | Total load: 0.0 A , Statu                     | s: Normal                    |
| Information<br>PDU<br>System      | Internet Time Setting<br>Time Between Updates | 10 minutes 💌                 |
| Power<br>Control                  | Secondary Time Server                         | asia.pool.ntp.org            |
| <u>Group</u><br>Schedule          | Time Zone                                     | GMT+8:00 V                   |
| Ping Action                       | System Time 2010/05/                          | /17 11:26:39                 |
| Configuration PDU Threshold       | System Time<br>(yyyy/mm/dd hh:mm:ss)          | 2010/05/17 11:26:31<br>Apply |
| <u>User</u><br><u>Network</u>     |                                               |                              |
| <u>Mail</u><br><u>SNMP</u><br>SSI |                                               |                              |
| Time                              |                                               |                              |

北京奥盛创新科技有限公司 2015 年